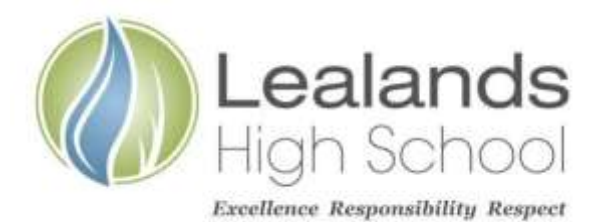

Lealands High School Sundon Park Road Luton LU3 3AL

Tel: 01582 611600 Email: admin@lealands.luton.sch.uk Website: www.lealands.luton.sch.uk Headteacher: Mr J Burridge <sup>BA</sup> (Hons) PGCE, MA, NPQH

Our Ref: SDU/NJO/MDE

19th September 2024

Dear Parent/Carer

## Re: Year 11 In Person Parents Evening – Thursday, 10th October 2024 - 4.00-7.00 pm

We are pleased to invite you to attend the Year 11 Parents Evening to discuss your child's progress with their subject teachers.

The online booking system will be available from Monday, 23rd September at 7am to Thursday, 10th October 2024 at 2pm.

Please use the help sheet included with this letter to guide you through the online booking system available at <u>https://lealands.parentseveningsystem.co.uk</u> or by following the link which can be found on our website (purple '+' symbol on the home page). There is also direct access to the site by clicking the custom button on the school's Parent App, My Ed.

Once logged in, you will be able to see teachers' available appointment times on one screen and you will be able to choose a time that is most convenient. Once the appointments have been booked, you will receive an automatic confirmation of the appointments by email.

If you have difficulties with the online booking system, please send an email requesting support with booking parents evening appointments to <u>admin@lealands.luton.sch.uk</u> giving your name, contact number, and child's name. A member of staff will then contact you to assist with the bookings.

Although staff are willing to spend as much time as is necessary with you, we would ask you not to spend more than five minutes with any one individual member of staff on this evening. Should a longer period of time be necessary, please make an appointment to see that teacher at another time. This will enable the smooth running of the appointment system on the evening in the interests of all attending.

It is essential that your child attends in full school uniform.

May we request that you park your car in the staff car park accessed via the entrance on Sundon Park Road. The car park will be very busy on the evening so if it is possible to walk or park away from the school this will be much appreciated. If you require any specific assistance on the evening in relation to a disability (e.g. access to disabled parking), please contact myself in advance of the evening so that arrangements can be made.

The Parents Evening will take place in the Humanities Department which can be accessed via the doors marked 'Main Entrance'.

We hope you can attend and look forward to seeing you on the evening.

Yours sincerely

Mr S Dummett

Miss N Jones

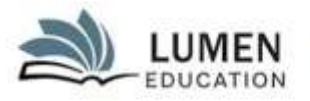

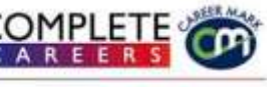

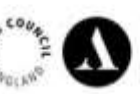

We're working towards Artsmark Awarded by Arts Council England

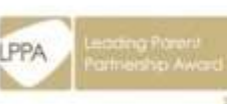

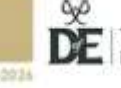

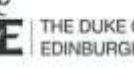

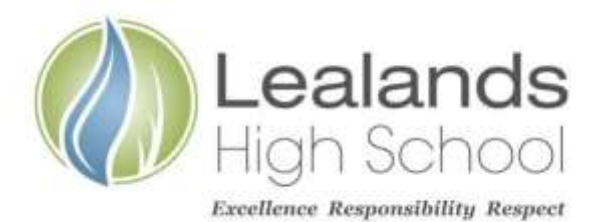

Lealands High School Sundon Park Road Luton LU3 3AL

Tel: 01582 611600 Email: admin@lealands.luton.sch.uk Website: www.lealands.luton.sch.uk Headteacher: Mr J Burridge *BA (Hons) PGCE, MA, NPQH* 

Head of Year

Pastoral Support Manager

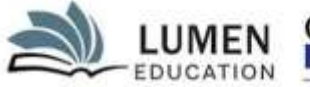

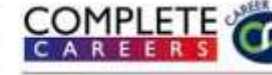

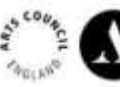

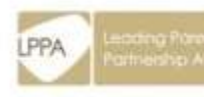

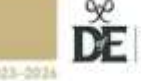

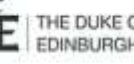

# Parents' Guide for Booking Appointments

school cloud

Browse to <a href="https://lealands.schoolcloud.co.uk/">https://lealands.schoolcloud.co.uk/</a>

| rial Investories                                                                                                |            |         |                  |               |  |  |
|----------------------------------------------------------------------------------------------------|------------|---------|------------------|---------------|--|--|
| in -                                                                                                    | For Avenue |         | Reviserine       |               |  |  |
| feed .                                                                                                    |            |         | Garden Breat     |               |  |  |
| add and the second second second second second second second second second second second second second second s |            |         | - and the second |               |  |  |
| 1.0000                                                                                                    |            |         |                  |               |  |  |
| Territore -                                                                                                    |            | Sec.es. |                  | Loss II finis |  |  |

where 14 th billion of

#### Step 1: Login

Fill out the details on the page then click the *Log In* button. A confirmation of your appointments will be sent to the email address you provide.

## Step 2: Select Parents' Evening

Click on the date you wish to book. Unable to make all of the dates listed? Click *I'm unable to attend*.

| Choose Book                | ing Mode                                                                  |
|----------------------------|---------------------------------------------------------------------------|
| Terror Law (mail in        | a to body pay approximate using the optical before and that in Asso.      |
| (i) Advants<br>Advantation | and the bird provide times (small of your lands)(b);                      |
| C Marcal<br>Chinas Parte   | a province the transmission of the first state of the                     |
| - 14                       |                                                                           |
| Choose Teac                | tiers.                                                                    |
| P there is a intailer      | pice dig circl work to been present calling theire before pice contracter |

## Step 3: Select Booking Mode

Choose *Automatic* if you'd like the system to suggest the shortest possible appointment schedule based on the times you're available to attend. To pick the times to book with each teacher, choose *Manual*. Then press *Next*. We recommend choosing the automatic booking mode when browsing on a mobile device.

| Step 4: | Choose | Teachers |
|---------|--------|----------|
|---------|--------|----------|

If you chose the automatic booking mode, drag the sliders at the top of the screen to indicate the earliest and latest you can attend. Select the teachers you'd like to book appointments with. A green tick indicates they're selected. To de-select, click on their name.

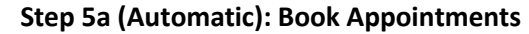

If you chose the automatic booking mode, you'll see provisional appointments which are held for 2 minutes. To keep them, choose Accept at the bottom left.

If it wasn't possible to book every selected teacher during the times you are able to attend, you can either adjust the teachers you wish to meet with and try again, or switch to manual booking mode (Step 5b).

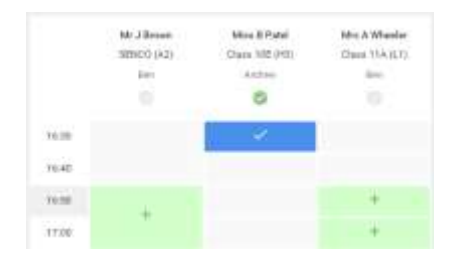

#### Step 5b (Manual): Book Appointments

Click any of the green cells to make an appointment. Blue cells signify where you already have an appointment. Grey cells are unavailable.

To change an appointment, delete the original by hovering over the blue box and clicking *Delete*. Then choose an alternate time.

Once you're finished booking all appointments, at the top of the page in the alert box, press *click here* to finish the booking process.

|                                                                                                    | Case of the lot of | _     |   |   | _ | _ |
|----------------------------------------------------------------------------------------------------|--------------------|-------|---|---|---|---|
|                                                                                                    |                    |       |   |   |   |   |
| 215                                                                                                    |                    |       | · |   |   |   |
| <u>.</u>                                                                                                    |                    | 1000  |   | - |   |   |
|                                                                                                    |                    |       |   | - | - | - |
|                                                                                                    |                    | - 14  | - |   | - |   |
|                                                                                                    |                    |       |   | - | - |   |
|                                                                                                    |                    |       | - | - |   |   |
|                                                                                                    |                    | 1.00  | - | - | - | - |
|                                                                                                    |                    | 1.000 | - |   |   |   |
| And in case of the local division of the local division of the loc |                    |       |   |   |   |   |

#### Step 6: Finished

All your bookings now appear on the My Bookings page. An email confirmation has been sent and you can also print appointments by pressing *Print*. Click *Subscribe to Calendar* to add these and any future bookings to your calendar.

To change your appointments, click on Amend Bookings.